## **Note:** The Benson Senior Multipurpose Center (Bldg. B) will be closed to the public on Monday, September 23-27, 2019 due to Facility Improvement

## At Home Online & In Facility Registration (9/16-18)

- a. To participate in the **Registration Process:** 
  - 1. You must have established a link at the Benson Center for the registration process.
  - Once the connection is established either access Servtracker (your connection point) through the email you received and click on <u>"Verify Me Now</u>" or go to <u>https://client.servtracker.com/#/login</u>
- b. The image below should now be visible:
  - 1. Input your email address in the Username section, and input the "<u>eight</u>" character password (you created in our office or on your own) in the password section, hit the enter key.

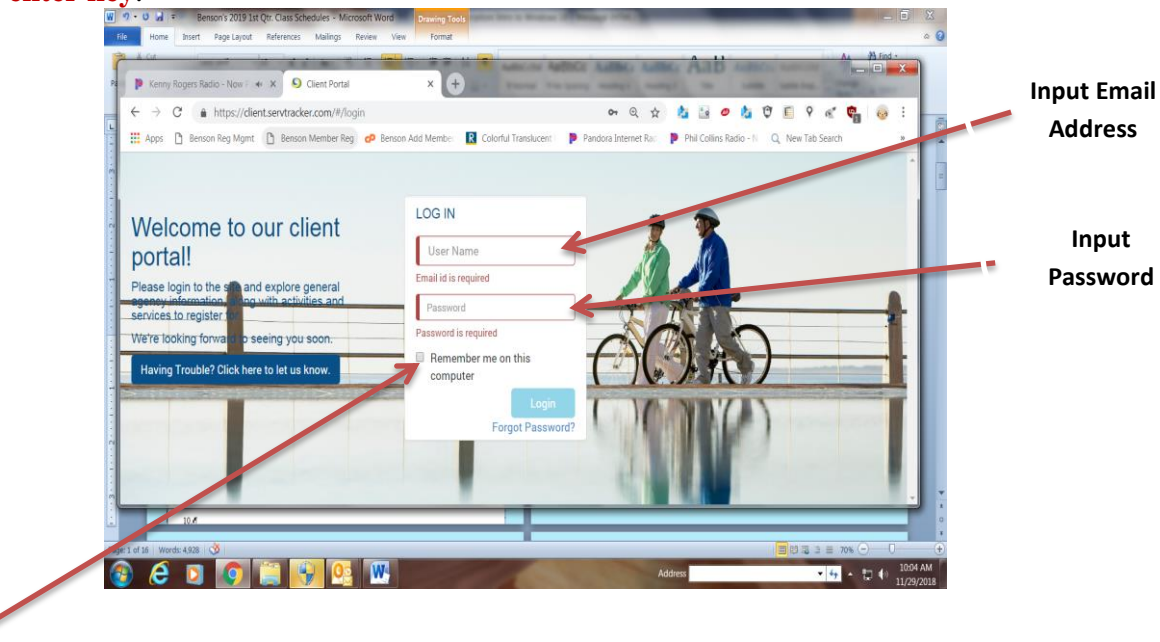

c. If you have not already saved your login information to your personal computer, we recommend that you do so at this point.

d. Login. The image below should now be on your screen:

| inistinas r      | Piano Dreams: Ave | 🔹 🗙 🌕 My Sche       | edule             | × +        | Supervise Supervised in | -             | _              |            |          |                                                                 |                                                                                   |                                                                                           |                                                           |                        |                       |               | -   |
|------------------|-------------------|---------------------|-------------------|------------|-------------------------|---------------|----------------|------------|----------|-----------------------------------------------------------------|-----------------------------------------------------------------------------------|-------------------------------------------------------------------------------------------|-----------------------------------------------------------|------------------------|-----------------------|---------------|-----|
| ⇒ C              | https://clie      | nt.servtracker.com/ | #/dashboard       |            |                         |               | <b>0-</b> O    | \$         | 2        | • 0                                                             | Ø 👔                                                                               | 0                                                                                         |                                                           | 9                      | ${\rm eff}^{\rm eff}$ |               | 0.9 |
| ops 🗋            | Benson Reg Mgmt   | 🗋 Benson Membe      | er Reg 🛛 🕜 Benson | Add Member | Colorful Translucent F  | Pandora Inter | net Rad 🛛 🗭 Ph | hil Collii | ns Radio | <b>o - N</b> C                                                  | Q, N                                                                              | ew Tab                                                                                    | Search                                                    |                        |                       |               |     |
|                  |                   |                     | MY SC             | CHEDULE    | CLASS REGISTRATIO       | ON HELP       | CONTACT        |            | Marth    | na Fo                                                           | rtson                                                                             | -                                                                                         | 😶 I<br>🖓 I<br>Wal                                         | My<br>k me t           | r Cart                | 🛒 (<br>jh აზი |     |
|                  |                   |                     |                   |            |                         |               |                |            |          |                                                                 | E                                                                                 | vent                                                                                      | List (D                                                   | )ec-2                  | :018)                 |               |     |
|                  |                   |                     |                   |            |                         |               |                |            |          | _                                                               |                                                                                   |                                                                                           |                                                           |                        |                       |               | _   |
|                  |                   |                     |                   |            |                         |               |                |            |          | Dec                                                             | :-04,Tu                                                                           | esday                                                                                     | ,                                                         |                        |                       |               |     |
|                  | Sun 12/9          | Mon 12/10           | Tue 12/11         | Wed 12/12  | Thu 12/13               | Fri 12/14     | Sat 12/1       | 5          |          | Dec<br>14:<br>T/TI<br>O10                                       | :-04,Tu<br>BE4-W<br>H 10:48<br>):45 AM                                            | esday<br>AI02 -<br>5: 11/1<br>1 - 11::                                                    | BE-WA                                                     | ATER<br>8              | AERO                  | DBIC 1        |     |
| 6am              | Sun 12/9          | Mon 12/10           | Tue 12/11         | Wed 12/12  | Thu 12/13               | Fri 12/14     | Sat 12/1       | 5          | •        | Dec<br>14:<br>17/11<br>©10                                      | 04,Tu<br>BE4-W<br>H 10:48<br>0:45 AM                                              | esday<br>Al02 -<br>5: 11/1<br>1 - 11::                                                    | BE-W/<br>16/201<br>30 AM                                  | ATER<br>8              | AER                   | DBIC 1        |     |
| 6am              | Sun 12/9          | Mon 12/10           | Tue 12/11         | Wed 12/12  | Thu 12/13               | Fri 12/14     | Sat 12/1       | 5          | •        | Dec<br>14:<br>T/TI<br>O10<br>Dec                                | :-04,Tu<br>BE4-W<br>H 10:48<br>D:45 AM<br>:-06,Th                                 | esday<br>AIO2 -<br>5: 11/1<br>1 - 11:3<br>ursda                                           | 9 <b>BE-W</b><br>16/201<br>30 AM                          | ATER<br>8              | AER                   | DBIC 1        |     |
| 6am<br>7am       | Sun 12/9          | Mon 12/10           | Tue 12/11         | Wed 12/12  | Thu 12/13               | Fri 12/14     | Sat 12/1       | 5          | *        | Dec<br>14:1<br>T/TI<br>O10<br>Dec<br>14:1<br>T/TI<br>O10        | 04,Tu<br>BE4-W<br>H 10:45<br>D:45 AM<br>06,Th<br>BE4-W<br>H 10:45<br>D:45 AM      | esday<br>Al02 -<br>5: 11/1<br>1 - 11::<br>ursda<br>Al02 -<br>5: 11/1<br>1 - 11::          | BE-W/<br>16/201<br>30 AM<br>y<br>BE-W/<br>16/201<br>30 AM | ATER<br>8<br>ATER<br>8 | AERO                  | DBIC 1        |     |
| 6am 7<br>7am 8am | Sun 12/9          | Mon 12/10           | Tue 12/11         | Wed 12/12  | Thu 12/13               | Fri 12/14     | Sat 12/1       | 5          | •        | Dec<br>14:1<br>7/TI<br>010<br>Dec<br>14:1<br>7/TI<br>010<br>Dec | 2-04,Tu<br>BE4-W<br>H 10:45<br>AM<br>2-06,Th<br>BE4-W<br>H 10:45<br>AM<br>2-11,Tu | esday<br>AI02 -<br>5: 11/1<br>1 - 11::<br>ursda<br>AI02 -<br>5: 11/1<br>1 - 11::<br>esday | BE-W/<br>16/201<br>30 AM<br>y<br>BE-W/<br>16/201<br>30 AM | ATER<br>8<br>ATER<br>8 | AERO                  | DBIC 1        |     |

## e. Select the second tab (Class Registration)

| Kenny Rogers Radio - No    | N P 🖛 🗙 🌖 My So         | hedule           | × 🛨        | an Augustation Process | of the state of the state of th |                         |                                                                 |            |
|----------------------------|-------------------------|------------------|------------|------------------------|----------------------------------------------------------------------------------------------------|-------------------------|-----------------------------------------------------------------|------------|
| $\rightarrow$ C (0 https:  | /client.servtracker.com | n/#/dashboard    |            |                        |                                                                                                    | or 🔍 🏠                  | 🏡 🔤 🥔 🤨 🗊 🤗 🛷 🦏 🧓 E                                             | Select Cla |
| Apps 🗋 Benson Reg M        | lgmt 🗋 Benson Mem       | ber Reg 🕜 Bensor | Add Member | Colorful Translucent   | Pandora Intern                                                                                                    | et Rad 🛛 Ҏ Phil Collins | s Radio - Ni O, New Tab Search »                                |            |
| Failing A                  |                         | MY S             | CHEDULE    | LASS REGISTRATIC       |                                                                                                    | CONTACT                 | Martha Fortson -   🖉   My Cart 🛒 0                              | Registrati |
|                            |                         |                  |            |                        |                                                                                                    |                         | Walk me through t                                               |            |
|                            |                         |                  |            |                        |                                                                                                    |                         | < Event List (Nov-2018)                                         |            |
|                            |                         |                  |            |                        |                                                                                                    |                         | Nov-05,Monday                                                   |            |
| Sun 11/2                   | Mon 11/26               | Tue 11/27        | Wed 11/28  | Thu 11/29              | Fri 11/30                                                                                                    | Sat 12/1                | <b>TEST-BE-LINE DANCING I MW/9:00</b><br>Ø09:00 AM - 10:30 AM   |            |
| 12am                       |                         |                  |            |                        |                                                                                                    | <u>^</u>                | Nov-06,Tuesday                                                  |            |
| lam                        |                         |                  |            |                        |                                                                                                    |                         | <b>TEST-BE-WATER AEROBICS I T/10:00</b><br>Ø10:00 AM - 10:50 AM |            |
|                            |                         |                  |            |                        |                                                                                                    |                         | Nov-07,Wednesday                                                |            |
| zam                        |                         |                  |            |                        |                                                                                                    |                         | TEST-BE-LINE DANCING I MW/9:00<br>Ø09:00 AM - 10:30 AM          |            |
| client.servtracker.com/#/d | ashboard                |                  |            |                        |                                                                                                    |                         |                                                                 |            |
|                            |                         | JE (00 W         |            |                        |                                                                                                    | Address                 |                                                                 |            |

f. Select the Site Location of where you will be attending a class (i.e., <u>Benson MP</u>, Mills MP, Darnell MP, Bowden MP):

|            | I denador internador io |                | Colonia manadem          |                    | Martha For        |                    | /ly Cart 🗾 0   | Ch  |
|------------|-------------------------|----------------|--------------------------|--------------------|-------------------|--------------------|----------------|-----|
| LIH3.      |                         | MY SCHEDULE    | CLASS REGISTRATION       | HELP CONTA         | CT                |                    |                |     |
|            |                         |                |                          |                    |                   | Walk m             | e through 🕫    | LOC |
| Search By: | All Locations           | All Categories | - Days -                 | Class starts       | ← Ability level ← | All Instructor     | s <del>.</del> | De  |
|            |                         |                |                          |                    | Reg               | stered Class 🛛 🙁 C | ancelled Class | 1   |
|            |                         |                |                          |                    |                   |                    |                |     |
|            |                         | We didn't i    | ound any class, please c | ontact your Agency |                   |                    |                |     |
|            |                         |                |                          |                    |                   |                    |                |     |
|            |                         |                |                          |                    |                   |                    |                |     |
|            |                         |                |                          |                    |                   |                    |                |     |

1. Select how you wish to view the class: All Class in one place, or view individually: computers, Land Fitness, Water Fitness etc.

|               | https://clie       | nt.servtracker.com/#/c | lasses                  |                              | <b>67</b> Q             | x 1 · · · · ·                    | F 9 6                       | <b>@</b>                    |
|---------------|--------------------|------------------------|-------------------------|------------------------------|-------------------------|----------------------------------|-----------------------------|-----------------------------|
| pps 🗅 E       | lenson Reg Mgmt    | Benson Member Re       | g 🔗 Benson Add Memb     | Colorful Translucent         | Pandora Internet Ra 🔋 🏴 | Phil Collins Radio - 🕅 🔍 New Tab | Search                      |                             |
| F             |                    |                        |                         |                              |                         | Martha Fortson 👻                 | 🔒   My Car                  | t 🗐 0                       |
| Rease         | - FEER             |                        | MY SCHEDULE             | CLASS REGISTRATION           | HELP CONTACT            |                                  | Walk me throu               | igh 🖚                       |
| Search B      | y: All             | Locations 👻            | All Categories          | ays 👻                        | Class starts 👻          | Ability level - Alf              | Instructors                 | *                           |
|               |                    |                        |                         |                              |                         | Registered Class                 | Cancelle                    | d Class                     |
|               |                    |                        |                         |                              |                         |                                  |                             |                             |
|               |                    |                        |                         |                              |                         |                                  |                             |                             |
|               |                    |                        | We didn                 | 't found any class, please c | ontact your Agency      |                                  |                             |                             |
|               |                    |                        |                         |                              |                         |                                  |                             |                             |
|               |                    |                        |                         |                              |                         |                                  |                             |                             |
|               |                    |                        |                         |                              |                         |                                  |                             |                             |
|               |                    |                        |                         |                              |                         |                                  |                             |                             |
| lient.servtra | cker.com/#/classes |                        | <b>.</b>                |                              | Ade                     | tress                            | - 4p - 12                   | □ (+) 12:38 PM<br>11/29/201 |
| lient.servtra | cker.com/#/classes | -w                     |                         |                              | Ade                     | dress                            | <ul> <li>4p ≤ 12</li> </ul> | ☐ ♥> 12:38 PM<br>11/29/201  |
|               | cker.com/#/classes | the class:             | sick on t               | he "class na                 | me"                     | tress                            | × 49 ← 1                    | □ ● 12:38 PM<br>11/29/201   |
| 2.            | cker.com/#/classes | the class:             | <mark>slick on t</mark> | he "class na                 | Add                     | fress<br>Michae                  | e Allen - 1 🐱 1 My Carl     | 12:38 PM<br>11/29/201       |

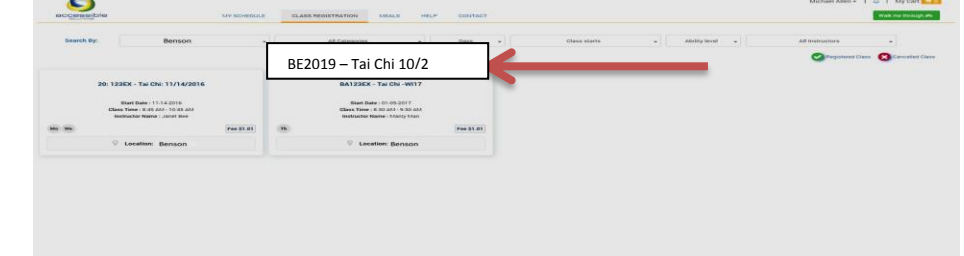

3. Note: The calender indicates eligiblity to register; middle section outline class descritpion; the right section registration: click:

| acc        | essible     | a   |           |      |          | MY SCHEDULE                      | CLASS REC            | ISTRATION MEALS HELP CONTACT                                                                                                    | Michael Allen -   ♪ My Cart <mark>= 0</mark><br>Walk me Brough øb |
|------------|-------------|-----|-----------|------|----------|----------------------------------|----------------------|----------------------------------------------------------------------------------------------------|-------------------------------------------------------------------|
| Class Fee  |             |     |           |      |          | \$1.01                           | Class Name           | BA123EX - Tai Chi -W117                                                                                                    | Hegister for class                                                |
| Group Size | e:<br>Saste |     |           |      | •        | 20                               | Agency               | Accessible Solutions                                                                                                    |                                                                   |
| Class Cale | endar:      |     |           |      | Cor      | nflicting Time<br>nflicting Date | Location             | BELAIR                                                                                                    | 成 创业学业之                                                           |
| < P        | revious     |     | Current   |      | No<br>Ne | Conflict                         | Class<br>Description | Test a long description to see how it will look on the client portal. Test a long description to see how it looks on the client portal. Test<br>a long description to see how it looks on the client portal. |                                                                   |
|            |             | D   | ecember 2 | 2018 |          |                                  | Day of Week          | Thursday - 8:30 AM - 9:30 AM                                                                                                    |                                                                   |
| SUN        | MON         | TUE | WED       | THU  | FRI      | SAT                              |                      |                                                                                                    |                                                                   |
|            |             |     |           |      |          | 1                                | Instructor           | Manly Man                                                                                                    |                                                                   |
| 2          | 3           | 4   | 5         | 6    | 7        | 8                                | Start Date           | 01-05-2017                                                                                                    |                                                                   |
| 9          | 10          | 11  | 12        | 13   | 14       | 15                               |                      |                                                                                                    |                                                                   |
| 16         | 17          | 18  | 19        | 20   | 21       | 22                               | End Date             | 12-31-2019                                                                                                    |                                                                   |
| 23         | 24          | 25  | 26        | 27   | 28       | 29                               | Prerequisites        | N/A                                                                                                    |                                                                   |
| 30         | 31          |     |           |      |          |                                  | Comments             | Comfortable clothes                                                                                                    |                                                                   |
|            |             | J   | anuary 2  | 019  |          |                                  | Ability Laval        | NZA                                                                                                    |                                                                   |
| SUN        | MON         | TUE | WED       | THU  | FRI      | SAT                              | samly Level          | 170<br>1                                                                                                    |                                                                   |
|            |             | 1   | 2         | 3    | 4        | 5                                |                      |                                                                                                    |                                                                   |
| 6          | 7           | 8   | 9         | 10   | 11       | 12                               |                      |                                                                                                    |                                                                   |
| 13         | 14          | 15  | 16        | 17   | 18       | 19                               |                      |                                                                                                    |                                                                   |
| 20         | 21          | 22  | 23        | 24   | 25       | 26                               |                      |                                                                                                    |                                                                   |

4. Now that you've **selected a class you may proceed to payment**, **<u>if</u> there are no conflicts, and if, this is the only class you wish to register for</u>. If additional classes are needed <b>go back to the Class Registration** 

**Tab** and register for additional class(es), note the cart should contain as many classes as you have actually registered for until you "proceed to payment" and get a "confirmation note."

## 5. Proceed to payment once all classes have been selected

| e.                                                                     | Class has been successf                                                            | ully added to your cart!                                                                                                    |                                                                                                    |                         |                            |
|------------------------------------------------------------------------|------------------------------------------------------------------------------------|----------------------------------------------------------------------------------------------------|----------------------------------------------------------------------------------------------------|-------------------------|----------------------------|
| 0428                                                                   | Accessible Solutions                                                               |                                                                                                    |                                                                                                    |                         | в                          |
|                                                                        | Class Name                                                                         | Class Details Note                                                                                                    |                                                                                                    | item Tot                | al                         |
|                                                                        | BA123EX - Tai Chi -W117                                                            | Location: BEL AIR This<br>Day of Week:<br>• Thu - E30 AM - 9:30 AM                                                                                                    | order will expire on 12/11/2018 16:12:37. Please process, th<br>00:14:48                           | n \$1.01                |                            |
| 6                                                                      |                                                                                    |                                                                                                    | Mike A                                                                                             | llen   🗘<br>My Car      | • Pay by PayPal<br>Proceed |
|                                                                        | MY                                                                                 | SCHEDULE CLASSES HELP                                                                                                    | CONTACT                                                                                            |                         |                            |
| Home > Cart<br>Your order is n                                         | MY a<br>not confirmed yet. I<br>of the form. If                                    | SCHEDULE CLASSES HELP                                                                                                    | es select the appropriate tab at the to payment button.                                            | e top                   |                            |
| Home > Cart<br>Your order is n                                         | MY :<br>not confirmed yet. I<br>of the form. If<br>Acces                           | SCHEDULE CLASSES HELP<br>If you would like to order additional service<br>your order is complete select the proceed<br>seible Solutions, Inc.                                                                                           | contact<br>es select the appropriate tab at the<br>to payment button.                              | e top<br>Refund P       | olicy                      |
| Home > Cart<br>Your order is n<br>Agency<br>Accessible Solutions, Inc. | MY<br>not confirmed yet. I<br>of the form. If<br>Acces<br>Class                    | SCHEDULE CLASSES HELP<br>If you would like to order additional service<br>your order is complete select the proceed<br>sible Solutions, Inc.                                                                                            | contact                                                                                            | e top<br>Refund P       | olicy                      |
| Home > Cart<br>Your order is n<br>Agency<br>Accessible Solutions, Inc. | MY<br>not confirmed yet. I<br>of the form. If<br>Acces<br>Class<br>Item            | SCHEDULE CLASSES HELP<br>f you would like to order additional service<br>your order is complete select the proceed<br>sible Solutions, Inc.<br>Description                                                                              | es select the appropriate tab at the to payment button.                                            | e top<br>Refund P       | olicy<br>Action            |
| Home > Cart<br>Your order is n<br>Agency<br>Accessible Solutions, Inc. | MY:<br>not confirmed yet. I<br>of the form. If<br>Class<br>Item<br>Fall<br>Fitness | SCHEDULE       CLASSES       HELP         If you would like to order additional service your order is complete select the proceed         Issible Solutions, Inc.         Description         This is our fall low impact fitness class | contact es select the appropriate tab at the to payment button. Note Note Note Payment is pending! | Refund P<br>Fees<br>\$5 | olicy<br>Action            |

g. <u>Congratulations</u>: Once you obtain a confirmation note the registration process is complete.